# Change your details

Haltor

ome to My Halton Home! Your on repair, pay your rent, find our wh

ne stop shop for managing your lenancy with Halton Housing. hat's on in your community, or manage your money - anywhere any time, 24/7.

MyHaltonHome is one of the easiest ways you can manage your tenancy, from reporting repairs to checking your rent balance, it is your one stop shop for managing your tenancy.

## **Change your details**

It is important that you let us know if your personal details such as your name or address, have changed.

To change your details, click on **Tenancy** on the home page.

Now scroll down the screen. Beneath the large icons you will see that under **my details** and **my contacts** you can view your details such as contact number, next of kin, email address, if any of this information is not correct or needs updating please click on **Update My Personal & Contact Details** in the box above.

#### STEP 1:

For security reasons, and to protect your account, you will now need to enter your password, click **check password** then click **next**.

#### **STEP 2:**

Now choose the area you want to update from About Me, Change Email, Change Phone Number

### STEP 3:

Once you have entered the updated information click on **click here** to request an update.